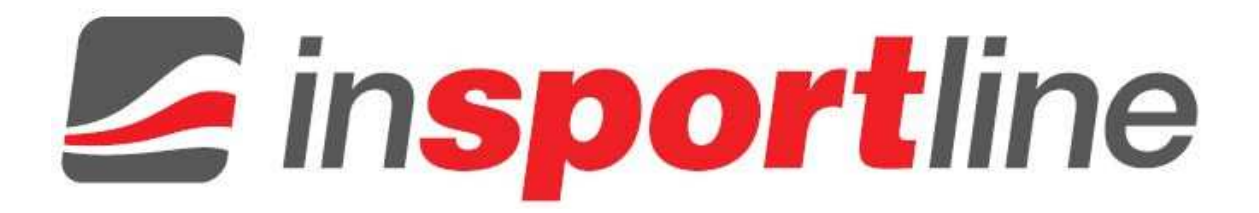

# UŽIVATELSKÝ MANUÁL – CZ IN 7599 Sportovní videokamera inSPORTline SHDV-5004

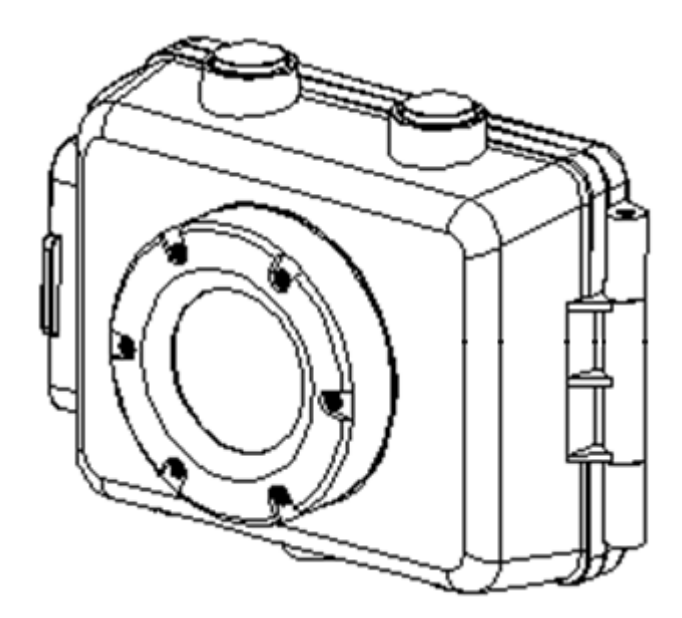

# OBSAH

| Bezpečnostní opatření                            | 3  |
|--------------------------------------------------|----|
| Důležité upozornění                              | 3  |
| Seznámení s videokamerou                         | 4  |
| Popis jednotlivých částí                         | 4  |
| Vodotěsný kryt z TPU (termoplastický polyuretan) | 4  |
| Indikátor stavu baterie                          | 4  |
| Vložení paměťové karty                           | 4  |
| Instalace sportovního držáku                     | 5  |
| Upevnění videokamery k jízdnímu kolu             | 5  |
| Připevnění k helmě pomocí řemínku                | 5  |
| Připevnění k helmě pomocí nálepky                | 6  |
| Základní ovládání                                | 6  |
| Zapínání a vypínání                              | 6  |
| Změna režimu videokamery                         | 6  |
| Displej LCD                                      | 7  |
| Nastavení videokamery                            | 9  |
| Záznam videa                                     | 10 |
| Menu v režimu Video                              | 10 |
| Pořízení fotografie                              | 11 |
| Menu v režimu Foto                               | 11 |
| Přehrávání a smazání záznamu                     | 12 |
| Menu v režimu Přehrávání                         | 12 |
| Připojení k dalším zařízením                     | 12 |
| Propojení videokamery s TV                       | 12 |
| Propojení videokamery s HDTV                     | 13 |
| Propojení videokamery s PC                       | 13 |
| Použití jako webkamera                           | 13 |
| Instalace softwaru                               | 13 |
| Instalace ovladače                               | 14 |
| Specifikace                                      | 14 |
| Záruční podmínky, reklamace                      | 14 |
|                                                  |    |

Děkujeme vám za zakoupení této sportovní videokamery. Přečtěte si pozorně tento návod na ovládání, abyste se naučili kameru správně používat. Manuál uschovejte na bezpečném místě pro případ další potřeby.

# Bezpečnostní opatření

Před prvním použitím sportovní videokamery se obeznamte se všemi níže uvedenými bezpečnostními pokyny. Kameru používejte pouze tak, jak je popsáno v manuálu.

Nemiřte videokamerou přímo na slunce nebo jiný zdroj ostrého světla, mohli byste si poškodit zrak.

Nesnažte se demontovat kryt videokamery a provádět jakékoliv úpravy/opravy. Veškeré opravy a údržbu by měl vždy provádět autorizovaný servisní technik.

Videokameru a její příslušenství uschovejte před dětmi a domácími zvířaty, aby nedošlo k úrazu nebo poškození výrobku.

Pokud ucítíte, že z kamery vychází kouř nebo neobvyklý zápach, okamžitě ji vypněte a předejte k opravě autorizovanému servisnímu centru. Nikdy se nesnažte videokameru opravovat sami.

Používejte pouze doporučené typy nabíjecích adaptérů. Při použití jiných než doporučených zdrojů napájení se může výrobek přehrát a poškodit, vznítit, může dojít k úrazu elektrickým proudem nebo mohou nastat jiné nebezpečné situace.

# Důležité upozornění

Neneseme žádnou zodpovědnost za škody způsobené uživateli nebo třetím stranám v důsledku nesprávného zacházení s výrobkem nebo jeho příslušenstvím a v důsledku špatného ovládání nebo používání. Vyhrazujeme si právo na změny ve specifikaci výrobku a jeho příslušenství bez předchozího ohlášení.

Fotografie uvedené v manuálu jsou pouze ilustrační.

# Seznámení s videokamerou

## Popis jednotlivých částí

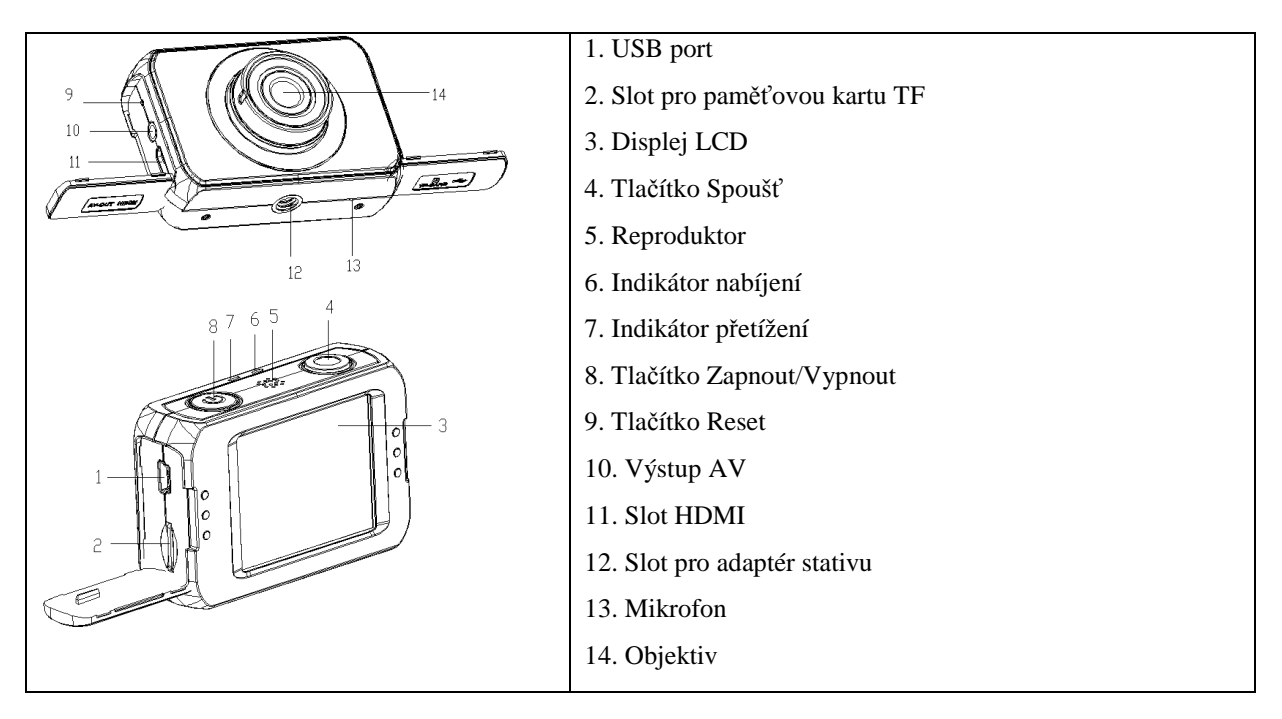

## Vodotěsný kryt z TPU (termoplastický polyuretan)

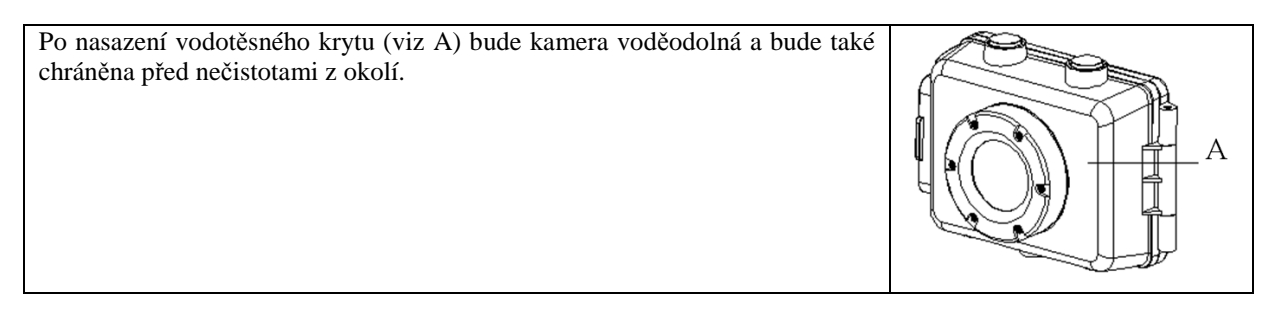

#### Indikátor stavu baterie

Videokamera je vybavena vnitřní lithiovou baterií. Před prvním použitím doporučujeme baterii nechat alespoň jednu hodinu nabíjet.

- 1. Vypněte videokameru.
- 2. Připojte kameru k počítači prostřednictvím kabelu USB.
- 3. Během nabíjení bude indikátor svítit červeně.
- 4. Po skončení nabíjení odpojte kabel USB.

Při delším provozu se může videokamera zahřívat. Nejedná se o závadu.

## Vložení paměť ové karty

Videokamera není vybavena vnitřní paměťovou kartou. K provozu videokamery je třeba použít paměťovou kartu TF nebo multimediální kartu. Bez paměťové karty nelze zaznamenávat video.

1. Vypněte videokameru.

2. Otevřete gumovou krytku na boční straně videokamery. Najděte slot TF a vložte do něj kartu. Při správném vložení karty se ozve zvuková signalizace.

### Instalace sportovního držáku

K dispozici jsou tři typy držáků. Při jejich montáži postupujte následovně:

- 1. Zastrčte kovový šroub na držáku do odpovídajícího otvoru/závitu ve videokameře.
- 2. Otáčejte ručním šroubem, dokud nebude držák těsně přiléhat k videokameře.

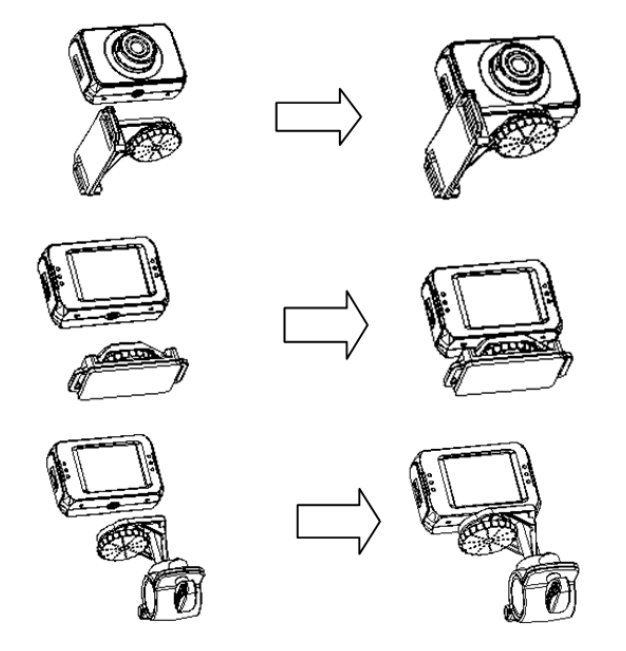

## Upevnění videokamery k jízdnímu kolu

1. Upevněte držák (viz "Instalace sportovního držáku").

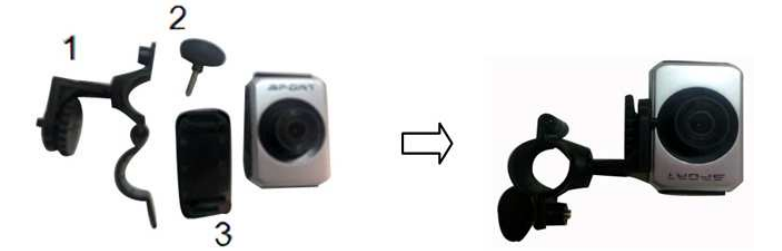

- 2. Otevřete upínací objímku (1), vložte do ní gumovou podložku (3), nasaď te objímku na řídítka a zajistěte ji pomocí ručního šroubu (2).
- 3. Po upevnění na kolo vám již nic nebrání využívat všech funkcí kamery.

#### Připevnění k helmě pomocí řemínku

- 1. Upevněte držák (viz "Instalace sportovního držáku").
- Provlečte řemínek držákem a dle velikosti helmy nastavte délku řemínku. Poté můžete kameru upevnit a začít fotografovat/natáčet.

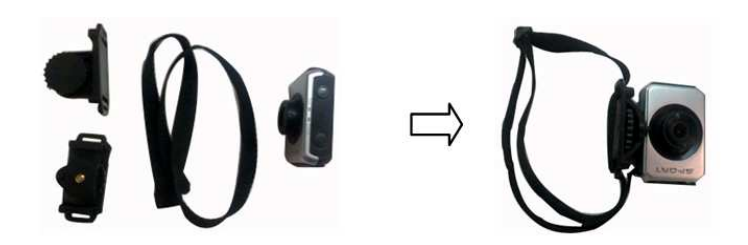

## Připevnění k helmě pomocí nálepky

- 1. Upevněte držák (viz "Instalace sportovního držáku").
- Pomocí nálepky připevněte držák k helmě a začněte fotografovat/natáčet. K helmě lze upevnit dva typy držáků:

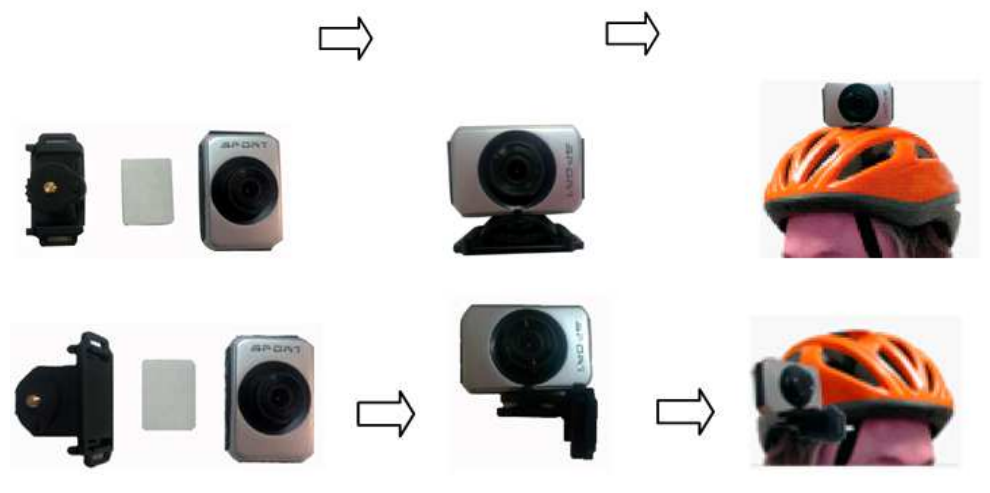

TIP: Nezapomínejte, že máte k dispozici vodotěsný kryt. I pomocí tohoto krytu lze videokameru připevnit k jízdnímu kolu nebo helmě.

# Základní ovládání

## Zapínání a vypínání

- 1. Pro zapnutí videokamery stiskněte tlačítko Zapnout/Vypnout.
- 2. Opětovným stisknutím tlačítka Zapnout/Vypnout kameru vypnete.

Při zapínání i vypínání videokamery se indikátor přetížení rozsvítí zeleně.

## Změna režimu videokamery

Kamera je vybavena dotykovým displejem LCD, tudíž lze většinu nastavení provádět prostřednictvím dotykového displeje. Aktuální nastavení kamery se zobrazuje na displeji. Kameru lze přepnout do 3 různých režimů: režim Foto, režim Video a režim Přehrávání. Pro přepnutí režimu stiskněte na displeji tlačítko

| Ikona | Režim       | Funkce                          |
|-------|-------------|---------------------------------|
| Ó     | Režim Foto  | Režim pro pořizování fotografií |
|       | Režim Video | Režim pro nahrávání videa       |

| Režim Přehrávání | Režim pro přehrávání záznamů |
|------------------|------------------------------|
|                  |                              |

# Displej LCD

Režim Video

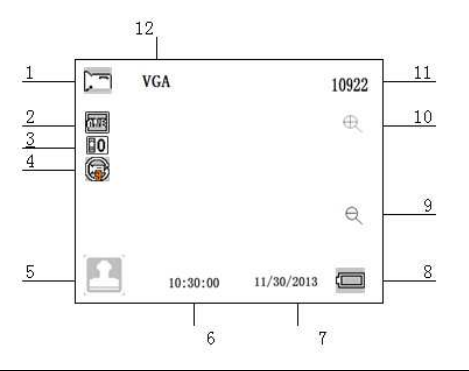

| 1. Režim V       | /ideo          |                                            |                        |  |
|------------------|----------------|--------------------------------------------|------------------------|--|
| 2. Vyvážení bílé |                | 3. Expozice                                | 4. Nahrávání ve smyčce |  |
|                  | Auto           | 2 + 2 + 0.3 - 1.3                          | 5 minut                |  |
| Ç,               | Denní světlo   | +1.6 $-1.0$ $+1.3$ $+1.3$ $-0.3$ $-2$ $-2$ | 3 minuty               |  |
| 3                | Zataženo       | +1 $-0.6$ $+0.6$ $-1$                      | 1 minuty               |  |
| 200              | Fluorescence   |                                            |                        |  |
| R.               | Wolfram        |                                            |                        |  |
| 5. Start         |                | 6. Čas                                     | 7. Datum               |  |
| 8. Stav baterie  |                | 9. Oddálit                                 | 10. Přiblížit          |  |
| Plně nabitá      |                | 11. Kapacita paměťové karty                | 12. Velikost paměti    |  |
|                  | Středně nabitá |                                            |                        |  |
| ٩                | Slabá baterie  |                                            |                        |  |
| Vybitá baterie   |                |                                            |                        |  |

#### **Režim Foto**

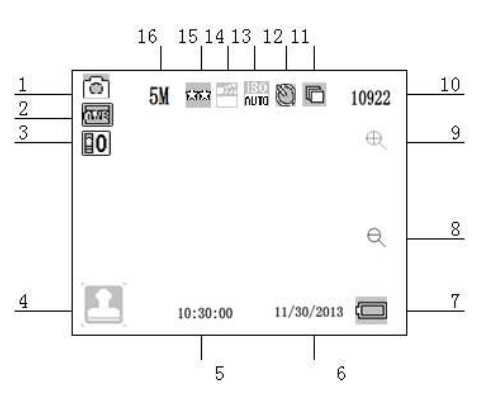

| 1. Režin | n Foto          | 2. Vyvá   | žení bílé | 3. Expozice                    | 4. Start             |       | 5.     | Čas         | 7. Datum |
|----------|-----------------|-----------|-----------|--------------------------------|----------------------|-------|--------|-------------|----------|
| 8. Oddál | it              | 9. Přiblí | žit       | 10. Kapacita<br>paměťové karty | 11. Konti<br>snímání | nuálı | ní     |             |          |
| 12. Časo | vač             |           |           |                                | 13. Citliv           | ost I | SO     |             |          |
| 8        | 10 vteři        | n         |           |                                | <u>ISO</u><br>Nuta   | Au    | to     |             |          |
| S.       | 5 vteřin        |           |           |                                |                      | 100   | )      |             |          |
| S        | 2 vteřiny       |           |           |                                | 200                  | )     |        |             |          |
| Ø        | Časovač vypnutý |           |           |                                | 400                  | )     |        |             |          |
| 14. Scén | a               |           |           |                                |                      |       | 15. Kv | alita       |          |
| 3        | Portrét         |           | (梁)       | Pláž                           |                      |       | ☆      | Standardní  |          |
| 210      | Noční s         | cenérie   | 777       | Auto                           |                      |       | £76.3  | Dobrá       |          |
| Ľ        | Noční p         | ortrét    | $\sim$    | Scenérie                       |                      |       | යි     | Velmi dobrá |          |
| 2        | Vysoká          | citlivost |           |                                |                      |       |        |             |          |
| 16. Roz  | lišení (12      | 2M/10M/9  | M/8M/7N   | A/5M/3M/2M/1.3N                | <b>(</b> )           |       |        |             |          |

#### Režim Přehrávání

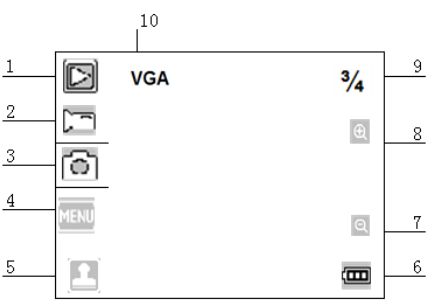

| 1. Režim<br>Přehrávání | 2. Režim Video | 3. Režim Foto | 4. Menu                                       | 5. Start      |
|------------------------|----------------|---------------|-----------------------------------------------|---------------|
| 6. Stav baterie        | 7. Přiblížit   | 8. Oddálit    | 9. Pořadí snímku /<br>celkový počet<br>snímků | 10. Rozlišení |

## Nastavení videokamery

Než začnete pořizovat fotografie nebo nahrávat video, nejdříve videokameru zapněte stisknutím tlačítka Zapnout/Vypnout. Kamera má dotykový displej LCD, takže se veškeré nastavení provádí prostřednictvím ikon na displeji. Stiskněte ikonu en pro zobrazení nabídky MENU na displeji, klikněte na MENU a poté stiskněte ikonu en pro zobrazení Nastavení. Pro návrat o krok zpět stiskněte variantu LEFT/Zpět.

| MENU                | FUNKCE                                                                                                    |
|---------------------|----------------------------------------------------------------------------------------------------|
| Datum               | Díky této funkci lze zaznamenávat datum pořízení fotografií a videozáznamů.                                                                             |
| /Date               | [On] / [off] (Zapnout/Vypnout: datum a čas)                                                                                                    |
|                     | [Set the date] (Nastavení: datum a čas)                                                                                                    |
| Automatické vypnutí | Pro úsporu baterie lze nastavit funkci automatického vypínání videokamery po<br>určitém intervalu pečinnosti. Zvolením možnosti OFE tuto funkci vypnete |
| /Auto Power off     | [1min] / [ 3min ] / [6min] / [off]                                                                                                    |
|                     |                                                                                                    |
| Zvuková signalizace | Zapnout/Vypnout zvukové signalizace:                                                                                                    |
| /Beep sound         | [On]/[off]                                                                                                    |
|                     |                                                                                                    |
| Jazyk               | Nastavení jazyka displeje:                                                                                                    |
| /Language           | [English] / [French] / [Spanish] / [Portuguese] / [German] / [Dutch] /                                                                                  |
|                     | [Italian]                                                                                                    |
| Frekvence           | Frekvence světla nastavte v závislosti na oblasti, ve které se nacházíte:                                                                               |
| /Frequency          | 【50HZ】/ 【60HZ】                                                                                                    |
| Režim TV            | Po připojení kabelu AV tato funkce umožňuje prohlížení záznamů na televizi. Podle                                                                       |
| /TV mode            | uzemi nastavte TV výstup na NTSC nebo PAL.                                                                                                    |
|                     | 【NTSC】: Např. Amerika a Japonsko;                                                                                                    |
|                     | 【PAL】: Např. Evropa a Oceánie.                                                                                                    |

| Formátovat        | Funkce pro formátování karty SD včetně chráněných souborů. Vyjmutí karty SD |
|-------------------|-----------------------------------------------------------------------------|
| /Format           | během formátování může kartu poškodit.                                      |
|                   | [OK] / [Cancel] (Potvrdit / Zrušit: Formátování)                            |
| Tovární nastavení | Obnovení továrního nastavení videokamery:                                   |
| /Default Setting  | [OK] / [Cancel]                                                             |

## Záznam videa

- 1. Zapněte videokameru a stiskněte ikonu 💻 pro přepnutí kamery do režimu Video.
- 2. Začněte nahrávat video stisknutím tlačítka Spoušť.

Během natáčení sledujte cílový objekt na displeji LCD. Tlačítky  $\bigoplus \bigoplus$  můžete obraz přiblížit nebo oddálit.

Na displeji se zobrazí také čas natáčení. Při použití pomalejší paměťové karty se rozlišení automaticky přepne na 720P.

3. Pro ukončení nahrávání stiskněte opět tlačítko Spoušť.

Natáčení se zastaví automaticky, pokud nebude na paměťové kartě již dostatek volného místa.

## Menu v režimu Video

| MENU                                      | FUNKCE                                                                                                    |
|-------------------------------------------|----------------------------------------------------------------------------------------------------|
| Velikost<br>/Size                         | Změna rozlišení videa. Pro pořizování delších videí doporučujeme zvolit<br>menší velikost. K dispozici jsou čtyři možnosti rozlišení:<br>[1080p] / [720p] / [VGA] / [QVGA]      |
| Expozice<br>/Exposure                     | Při problémech s osvětlením si nastavte manuálně hodnotu expozice:<br>[-2] / [-1.6] / [-1.3] / [-1] / [-0.6] / [-<br>0.3] / [0] / [+0.3] / [+0.6] / [+1] / [+1.3] / [+1.6] [+2] |
| Vyvážení bílé<br>/White Balance           | Přizpůsobte vyvážení zdroji světla. Na výběr máte z 5 možností:<br>[Auto] / [Daylight] / [Cloudy] / [Fluorescent] / [Incandescent]                                              |
| Barevnost<br>/Color                       | Pro změnu barevného tónu videa můžete použít následující barevné efekty:<br>[Standard] / [Sepia] / [Monochrome] / [Vivid]                                                       |
| Nahrávání ve<br>smyčce<br>/Loop Recording | Nastavte délku intervalu:<br>[off] / [1min] / [3min] / [5min]                                                                                                    |
| Detekce pohybu<br>/Motion Detection       | Pokud není detekován žádný pohyb, kamera se automaticky vypne. Při dalším pohybu začne kamera automaticky opět natáčet.<br>[On] / [Off]                                         |

| Nahrávání zvuku                        | Nahrávání zvuku spolu s videem.                  |
|----------------------------------------|--------------------------------------------------|
| /Record Audio                          | [On ] / [Off ]                                   |
| Záznam data<br>pořízení<br>/Date Stamp | Přidání data k pořízené fotografii/videozáznamu. |

## Pořízení fotografie

- 1. Zapněte videokameru a stiskněte ikonu 🙆 pro přepnutí kamery do režimu Foto.
- 2. Stiskněte tlačítko Spoušť pro pořízení fotografie.

Sledujte cíl na displeji LCD. Obraz můžete přiblížit nebo oddálit pomocí tlačítek  $\oplus \ominus$ .

Po zaznamenání se fotografie krátce zobrazí na displeji.

Kapacita paměťové karty v pravém horním obrazovky se při pořízení každé fotografie sníží.

## Menu v režimu Foto

| MENU                                        | FUNKCE                                                                                                    |
|---------------------------------------------|----------------------------------------------------------------------------------------------------|
| Režim záznamu –<br>časovač<br>/Capture Mode | Pomocí této funkce lze kameru přepnout do čtyř různých režimů:<br>[Single] / [2s timer] / [5s timer] / [10s timer] |
| Rozlišení                                   | Fotografie lze pořizovat v rozlišení:                                                                              |
| /Resolution                                 | [12M] / [10M] / [9M] / [8M] / [7M] / [5M] / [3M] / [2M] / [<br>1.3M]                                               |
| Kvalita                                     | Pokud se chystáte pořizovat více fotografií, doporučujeme snížit kvalitu. Na výběr máte ze tří možností:           |
| Quanty                                      | [Super Fine] / [Fine] / [Normal]                                                                                   |
| Zaostření                                   | Můžete si nastavit stupeň zaostření pořizovaných fotografií. Stupeň zaostření                                      |
| /Sharpness                                  | [Sharp] / [Normal] / [Soft]                                                                                        |
| Expozice                                    | Nastavte hodnotu expozice                                                                                          |
| /Exposure                                   |                                                                                                    |
| Vyvážení bílé                               | Přizpůsobte vyvážení zdroji světla.                                                                                |
| /White Balance                              |                                                                                                    |
| Barevnost                                   | Přidejte k fotografii barevný efekt.                                                                               |
| /Color                                      |                                                                                                    |
| ISO                                         | Nabídka ISO umožňuje přizpůsobit stupeň citlivosti videokamery okolnímu prostředí.                                 |
|                                             | [Auto] / [100] / [200] / [400]                                                                                     |
| Režim scény<br>/Scene Mode                  | Díky této funkci můžete nastavit scénu v závislosti na fotografovaném objektu.                                     |
|                                             | [Auto] / [Scenery] / [Portrait] / [Night Scenery] / [Night                                                         |

|                     | Portrait] / [High Sensitivity] / [Beach]         |
|---------------------|--------------------------------------------------|
| Stabilizátor        | Použijte funkci pro eliminaci roztřesení obrazu. |
| /Anti-shake         | [On ] / [Off ]                                   |
| Kontinuální snímání | Umožňuje zaznamenání šesti fotografií v řadě.    |
| /Continue Shot      | [On ] / [Off ]                                   |

#### Přehrávání a smazání záznamu

- 1. Zapněte videokameru a stiskněte ikonu 🖭 pro přepnutí kamery do režimu Přehrávání.
- 2. Pohybujte se prstem po displeji doprava a doleva a přepínejte tak mezi jednotlivými záznamy.
- 3. Pro přehrání videozáznamu stiskněte Spoušť nebo klikněte na ikonu 2008. Poté se na displeji objeví nová ikona 2008. Pomocí této ikony nebo stisknutím tlačítka Spoušť zastavíte přehrávání. Stejným způsobem můžete záznam opět spustit a zastavit. Pro ukončení přehrávání videa použijte tlačítko 2008.
- 4. Při prohlížení fotografií si je můžete pomocí tlačítek <sup>⊕</sup> ⊖ přiblížit nebo oddálit. Pokud máte fotografii přiblíženu, můžete se pohybem prstu po displeji soustředit na detaily fotografie. Pro návrat do hlavní nabídky je třeba fotografii znovu oddálit na originální velikost.

| MENU        | FUNKCE                                                                                                    |
|-------------|----------------------------------------------------------------------------------------------------|
| Smazat      | Funkce pro smazání jedné nebo všech fotografií.                                                             |
| /Delete     | [Delete Current Image] / [Delete All Images] / [Cancel]                                                     |
| Otočit      | Funkce pro otočení fotografie.                                                                              |
| /Rotate     | [90°] / [180°] / [270°] / [Cancel]                                                                          |
|             |                                                                                                    |
| Chránit     | Použitím této funkce zabráníte nechtěnému smazání fotografií.                                               |
| /Protect    | [Lock Current] / [Unlock Current] / [Lock All [Unlock All]                                                  |
| Tisk        | Použijte tuto funkci pro tisknutí fotografie bez počítače.                                                  |
| /Pictbridge | Zkontrolujte, zda je tiskárna vybavená funkcí Bridge a poté připojte videokameru k tiskárně přes kabel USB. |
|             | [Print] / [Cancel]                                                                                          |

#### Menu v režimu Přehrávání

## Připojení k dalším zařízením

#### Propojení videokamery s TV

Součástí balení je kabel TV-out/Jack. Po jeho připojení k videokameře a televizi se displej kamery vypne a promítne se na televizi.

- 1. Propojte videokameru s TV pomocí dodaného kabelu AV.
- 2. Zapněte TV a videokameru a poté nastavte režim "TV to AV".
- 3. Pokud je kamera v režimu nahrávání, můžete objekt nahrávání sledovat na obrazovce TV.
- 4. Pokud je videokamera přepnuta do režimu Přehrávání, můžete pořízené fotografie a videozáznamy prohlížet na obrazovce TV.

## Propojení videokamery s HDTV

- 1. Připojte videokameru k HDTV přes dodaný kabel HDMI.
- 2. Zapněte HDTV a nastavte ji na režim HDMI.
- 3. Zapněte videokameru a přepněte ji do režimu Přehrávání. Klepněte prstem na soubor, který si přejete přehrát.
- 4. Viz "Základní ovládání: Displej LCD / Režim Přehrávání"

Poznámka: V režimu HDMI lze kamerou pořizovat fotografie v rozlišení 8M/7M/5M/3M/2M. Video lze nahrávat pouze v rozlišení 720P.

## Propojení videokamery s PC

Obsah paměťové karty lze přenést do počítače dvěma způsoby:

- Vložením paměťové karty do čtečky v počítači.
- Připojením videokamery k počítači přes dodaný kabel USB.

#### Připojení přes čtečku

- 1. Vyjměte paměťovou kartu z videokamery a vložte ji do čtečky připojené k počítači.
- 2. Otevřete složku [Počítač] nebo program [Windows Explorer] a klikněte dvakrát na ikonu vyměnitelného disku, který reprezentuje paměťovou kartu.
- 3. Zkopírujte obsah paměťové karty do požadované složky na pevném disku počítače.

#### Připojení přes kabelu USB

- 1. Připojte dodaný kabel USB k portu USB v počítači a zapněte videokameru.
- 2. Po připojení bude rozpoznáno velkokapacitní zařízení.
- 3. Otevřete složku [Počítač] nebo [Windows Explorer]. V seznamu rozpoznaných jednotek se zobrazí "Vyměnitelný disk". Dvakrát klikněte na ikonu "Vyměnitelný disk" pro otevření disku. Soubory uložené videokamerou jsou umístěny ve složce s názvem "DCIM".
- 4. Zkopírujte pořízené fotografie či videa do počítače.

#### Použití jako webkamera

Nejdříve je třeba připojit videokameru k počítači přes dodaný kabel USB a mít nainstalován příslušný ovladač (viz "Instalace softwaru"). Přidržte na pár vteřin tlačítko Spoušť a poté na chvíli přidržte tlačítko Zapnout/Vypnout. Na obrazovce počítače by se měla objevit ikona "PC CAM". Jestliže se ikona neobjeví, zkuste opět stisknout tlačítko Spoušť a Vypnout/Zapnout. Otevřete ikonu [Počítač]. Zobrazí se složka "USB

video tool". Klikněte dvakrát na ikonu 🖤. Nyní můžete videokameru používat jako webkameru.

## Instalace softwaru

Dodané CD obsahuje ovladače a software potřebný k provozu videokamery. Vložte CD do CD-ROM mechaniky a otevřete jej. Poté klikněte dvakrát na "start". Otevře se instalační MENU:

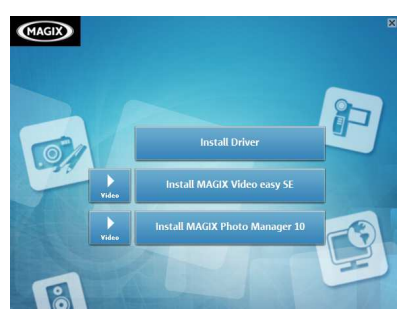

Součástí je následující software:

- Instalační ovladač potřebný k provozu webkamery
- MAGIX Video easy SE Program pro editování video souborů.
- MAGIX Photo Manager 10 Program pro správu fotografií.

#### Instalace ovladače

- 1. Klikněte na [Install Driver].
- 2. Během instalace se říd'te pokyny na obrazovce.

#### Poznámka:

- 1. Abyste mohli neomezeně využívat programy MAGIX Video easy SE nebo MAGIX Photo Manager 10, musíte tento software nejdříve registrovat.
- 2. MAGIX Video easy SE a MAGIX Photo Manager 10 jsou kompatibilní pouze s Windows XP, Windows Vista a s platformami Windows 7.

| Snímač                   | 5MegaPixels CMOS                                        |
|--------------------------|---------------------------------------------------------|
| Displej LCD              | 2.0" TFT Dotykový                                       |
| Objektiv                 | F/3.2 , f=7.5mm                                         |
| Spoušť                   | Elektronická spoušť: 1/2 ~ 1/800 sec                    |
| Obrazový úhel objektivu  | $120^{\circ}$                                           |
| Rozlišení                | Foto:12M/10M/9M//8M/7M/5M/3M/2M /1.3M                   |
|                          | Video:1080p/ 720p/VGA/QVGA                              |
| Vyvážení bílé            | Auto/Denní světlo/Zataženo/Umělé osvětlení/Fluorescence |
| Expozice                 | -2.0 ~ +2.0EV                                           |
| Kontinuální snímání      | 6 snímků/vteřinu                                        |
| ISO                      | ISO Auto/100/200/400                                    |
| Ostrost obrazu           | Vysoká/Standardní/Nízká                                 |
| Paměť                    | Externí paměťová karta: SD/MMC (Max 32GB)               |
| Výstup HDMI OUT          | HDMI                                                    |
| Zdroj                    | Baterie Li-ion (2*350mAh)                               |
| Vhodná teplota prostředí | Pro provoz: 0° C to 40° C                               |
|                          | Pro skladování: -20 to 60° C                            |
| Mikrofon                 | Vestavěný                                               |
| Reproduktor              | Vestavěný                                               |
| Rozměry                  | 71.8x46.6x31(mm)                                        |
| Hmotnost                 | Přibližně 75 g                                          |

# Specifikace

# Záruční podmínky, reklamace

Všeobecná ustanovení a vymezení pojmů

Tyto záruční podmínky a reklamační řád upravují podmínky a rozsah záruky poskytované prodávajícím na zboží dodávané kupujícímu, jakož i postup při vyřizování reklamačních nároků uplatněných kupujícím na dodané zboží. Záruční podmínky a reklamační řád se řídí příslušnými ustanoveními zákona č. 40/1964 Sb., Občanský zákoník, zákona č. 513/1991 Sb., Obchodní zákoník, a zákona č. 634/1992 Sb., Zákon o ochraně spotřebitele, ve znění pozdějších předpisů, a to i ve věcech těmito záručními podmínkami a reklamačním řádem nezmiňovaných.

Prodávajícím je společnost SEVEN SPORT s.r.o. se sídlem Bořivojova 35/878, 13000 Praha, I.Č. 26847264, zapsaná v obchodním rejstříku, vedeném Krajským soudem v Praze oddíl C, vložka 116888.

Vzhledem k platné právní úpravě se rozlišuje kupující, který je spotřebitelem a kupující, který spotřebitelem není.

"Kupující spotřebitel" nebo jen "spotřebitel" je osoba, která při uzavírání a plnění smlouvy nejedná v rámci své obchodní nebo jiné podnikatelské činnosti.

"Kupující, který není "spotřebitel", je podnikatel, který nakupuje výrobky či užívá služby za účelem svého podnikání s těmito výrobky nebo službami. Tento kupující se řídí rámcovou kupní smlouvou a obchodními podmínkami v rozsahu, které se ho týkají a obchodním zákoníkem.

Tyto záruční podmínky a reklamační řád jsou nedílnou součástí každé kupní smlouvy uzavřené mezi prodávajícím a kupujícím. Záruční podmínky a reklamační řád jsou platné a závazné, pokud v kupní smlouvě či v dodatku v této smlouvě či jiné písemné dohodě nebude stranami dohodnuto jinak.

#### Záruční podmínky

#### Záruční doba

Prodávající poskytuje kupujícímu záruku za jakost zboží v délce 24 měsíců, pokud ze záručního listu, faktury ke zboží, dodacího listu, příp. jiného dokladu ke zboží nevyplývá odlišná délka záruční doby poskytovaná prodávajícím. Zákonná délka záruky poskytovaná spotřebiteli není tímto dotčena.

Zárukou za jakost přejímá prodávající závazek, že dodané zboží bude po určitou dobu způsobilé pro použití k obvyklému, příp. smluvenému účelu a že si zachová obvyklé, příp. smluvené vlastnosti.

#### Záruční podmínky se nevztahují na závady vzniklé:

zaviněním uživatele tj. poškození výrobku neodbornou repasí, nesprávnou montáží, nedostatečným zasunutím sedlové tyče do rámu, nedostatečným utáhnutím pedálů v klikách a klik ke středové ose

nesprávnou údržbou

mechanickým poškozením

opotřebením dílů při běžném používání (např. gumové a plastové části, pohyblivé mechanismy, atd.)

neodvratnou událostí, živelnou pohromou

neodbornými zásahy

nesprávným zacházením, či nevhodným umístěním, vlivem nízké nebo vysoké teploty, působením vody, neúměrným tlakem a nárazy, úmyslně pozměněným designem, tvarem nebo rozměry

#### Reklamační řád

#### Postup při reklamaci vady zboží

Kupující je povinen zboží, dodané prodávajícím prohlédnout co nejdříve po přechodu nebezpečí škody na zboží, resp. po jeho dodání. Prohlídku musí kupující provést tak, aby zjistil všechny vady, které je možné při přiměřené odborné prohlídce zjistit.

Při reklamaci zboží je kupující povinen na žádost prodávajícího prokázat nákup a oprávněnost reklamace fakturou nebo dodacím listem s uvedeným výrobním (sériovým) číslem, případně týmiž doklady bez sériového čísla. Neprokáže-li kupující oprávněnost reklamace těmito doklady, má prodávající právo reklamaci odmítnout.

Pokud kupující oznámí závadu, na kterou se nevztahuje záruka (např. nebyly splněny podmínky záruky, závada byla nahlášena omylem apod.), je prodávající oprávněn požadovat plnou úhradu nákladů, které vznikly v souvislosti s odstraňováním závady takto oznámené kupujícím. Kalkulace servisního zásahu bude v tomto případě vycházet z platného ceníku pracovních výkonů a nákladů na dopravu.

Pokud prodávající zjistí (testováním), že reklamovaný výrobek není vadný, považuje se reklamace za neoprávněnou. Prodávající si vyhrazuje právo požadovat úhradu nákladu, které vznikly v souvislosti s neoprávněnou reklamací.

V případě, že kupující reklamuje vady zboží, na které se vztahuje záruka podle platných záručních podmínek prodávajícího, provede prodávající odstranění vady formou opravy, případně výměny vadného dílu nebo zařízení za bezvadné. Prodávající je se souhlasem kupujícího oprávněn dodat výměnou za vadné zboží jiné zboží plně funkčně kompatibilní, ale minimálně stejných nebo lepších technických parametrů. Volba ohledně způsobu vyřízení reklamace dle tohoto odstavce náleží prodávajícímu.

Prodávající vyřídí reklamaci nejpozději do 30 dnů od doručení vadného zboží, pokud nebude dohodnuta lhůta delší. Za den vyřízení se považuje den, kdy bylo opravené nebo vyměněné zboží předáno kupujícímu. Není-li prodávající s ohledem na charakter vady schopen vyřídit reklamaci v uvedené lhůtě, dohodne s kupujícím náhradní řešení. Pokud k takové dohodě nedojde, je prodávající povinen poskytnout kupujícímu finanční náhradu formou dobropisu.

|   | Bořivojova 35/878 130<br>Objednávky:<br>Reklamace:<br>Servis:<br>Fax:<br>Web:                            | 0 00 Praha 3, ČR IČ0: 268 47 264, DIČ: CZ26847264   +420 556 300 970, objednavky@insportline.cz   +420 556 770 190, mobil: +420 604 853 019, reklamace@insportline.cz   +420 556 770 190, mobil: +420 604 853 019, servis@insportline.cz   +420 556 770 192, (servis +420 556 770 192), www worker cz |
|---|----------------------------------------------------------------------------------------------------|----------------------------------------------------------------------------------------------------|
| ŧ | Zastoupení pro Slove<br>INSPORTLINE, s.r.o.<br>Objednávky:<br>Reklamace:<br>Fax:<br>Web: www.insportline | nsko:<br>, Bratislavská 36, 911 05 Trenčín, IČO: 36311723, DIČ: SK2020177082<br>+421(0)326 526 701, +421(0)917 649 192, objednavky@insportline.sk<br>+421(0)326 526 701, +421(0)918 408 519, reklamacie@insportline.sk<br>+421(0)326 526 705<br>sk www.worker.sk                                      |

Datum prodeje:

Razítko a podpis prodejce: